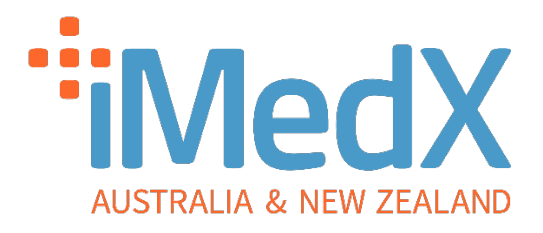

# eScription One

# Admin QuickStart Guide

v1-08/07/2024

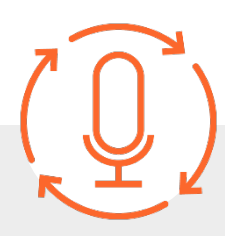

Powered by iMedX Australia in partnership with

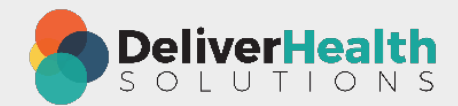

AUSTRALIA support@imedx.com.au 1300 727 423 imedx.com.au NEW ZEALAND nz-support@imedx.com.au 0800 753 250 imedx.com.au

# Logging In

Log into Inquiry eScription One - <u>Client Login - iMedX ANZ</u> – Click the **Go to Login** button.

# Client Login

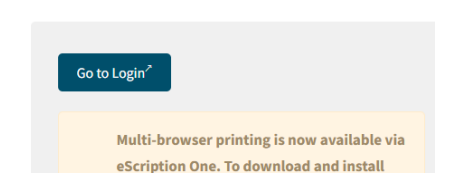

Enter your login details as provided by iMedX Support.

| DeliverHealth<br>eScription One |                                                                |
|---------------------------------|----------------------------------------------------------------|
|                                 | Username Password Client                                       |
|                                 | Forgot Password? Log In OR My client uses Single Sign-On (SSO) |

Once logged in you will see the workflow across the top – **click on Admin Review**.

| Workflow           |      |              |   |   |
|--------------------|------|--------------|---|---|
| Awaiting Transcrip | tion | Admin Review |   | N |
|                    | 0    | Â            | 4 | Ĺ |
| STAT: 0            |      |              |   |   |

This will then list any documents that are needing review before being sent to the Clinician.

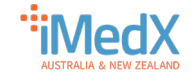

| ĺ                      | - 4    | Client Lo   | gin - iMedX    | ANZ | ×             | 🕭 InQuiry - A | dmin Revie | ew X          | +             |              |                     |                  |            |               |        |             | $\sim$ |
|------------------------|--------|-------------|----------------|-----|---------------|---------------|------------|---------------|---------------|--------------|---------------------|------------------|------------|---------------|--------|-------------|--------|
| ← ·                    | → C    |             |                | 08  | <del></del> + | nttps://www.e | scription- | one.com.au/Ir | nQuiryMvc/Wor | kflow/Review | N                   |                  |            |               | ź      | 3           |        |
| DeliverHealth Workflow |        |             |                |     |               |               |            |               |               |              |                     |                  |            |               |        |             |        |
|                        |        |             |                |     | Awa           | iting Tra     | Ad         | lmin Review   | My Tra        | anscrip      | Internal Ma         | ail              | Awaitin    | g Print       | OzeP   | Post        |        |
| Ħ                      | Home   |             |                |     |               | 0             | 2          | <b>3</b> ک    | 2             | 1            | ห <mark>ိ</mark> ∺  | 0                | Ē          | ο             | æ      | 0           |        |
| 3e                     | Patien | its         |                |     | STAT:         | 0             |            |               |               |              |                     |                  |            |               |        |             |        |
| ۹                      | Search | n All / Arc | :hi <b>ỳ</b> e |     | Filter        | Results       |            |               |               |              |                     | Q                | Adva       | anced Filters | •      |             |        |
| 욺                      | Workf  | low         | >              |     |               |               |            |               |               |              |                     |                  |            |               |        |             |        |
| ß                      | Faxes  |             | >              |     |               | Bulk Action   | ns 🗸       |               |               |              | Res                 | sults: 3 🤁       |            | Default Layou | ntt⊒ c | hoose Colum | nns 🔳  |
|                        |        |             |                |     |               | Actions       |            | Patient ID    | Dationt N     | Drag a c     | olumn header her    | e to group b     | y that col | lumn          | VPO I  | Location    |        |
| ٥                      | Report | ts          | >              |     |               | View Transeri | ntion   N  | 776549        |               | ame C        | a admin             | Authentic        | ator       | Lottor        | уре    | ENT         |        |
|                        |        |             |                |     |               | view transcri | ption   v  | 336546        | Larry Jone    | · ·          | z admin             | oz admin         |            | Letter        |        | ENT         |        |
|                        |        |             |                |     |               | view Transcri | ption   🗸  | 444444        | John Smit     | n o          | zadmin              | oz admin         | Unisian    | Letter        |        | ENT         |        |
|                        |        |             |                |     |               | View Transcri | ption   🗸  | /             |               | т            | raining Clinician 1 | i raining C<br>1 | linician   | Letter        |        | Cardiolo    | gy     |

## Setting up Columns

You can select which columns display on the workflow screen or change the order of columns.

#### Add a Column

Click Choose Columns on the right.

|                  | Q Adv              | vanced Filters   |                         |          |
|------------------|--------------------|------------------|-------------------------|----------|
| Res              | ults: 3 🤁          | Default Layout 1 | Choose Columns 🔳 Result | s per pa |
| ician            | Authenticator      | Document Ty      | Account Number          | te       |
| dmin             | oz admin           | Letter           | Admitting Provider      | 1:       |
| dmin             | oz admin           | Letter           | Appended Transcriptions | τ        |
| ning Clinician 1 | Training Clinician | Letter           | Appointment Date        | 2        |
|                  | •                  |                  | Attending Provider      |          |
| 1                |                    |                  | Clinician First Name    |          |

From the list of **Columns** available, **click and hold down the left mouse button** on the one you want to add and **drag it to where you want it positioned**.

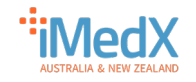

e.g. We suggest you add Comments as a column - from the list Click and hold down the left mouse button on Comments – drag the column to where you want to insert it and release the mouse button.

| Bulk Actions 🗸 🗸       |            |             | Res                  | ults: 3 🧬            | Default Layout | 다 Choose Columns 🔳   | Results per |
|------------------------|------------|-------------|----------------------|----------------------|----------------|----------------------|-------------|
|                        |            | Drag        | a column header here | e to group by that c | olumn          | Column Chooser       | ×           |
| Actions                | Patient ID | Comment     | an                   | Authenticator        | Document Ty    | Clinician First Name | 1           |
| View Transcription   🗸 | 336548     | Larry Jones | oz admin             | oz admin             | Letter         | Clinician Last Nome  |             |
| View Transcription   🗸 | 444444     | John Smith  | oz admin             | oz admin             | Letter         | Comment              | I           |
| View Transcription   🗸 |            |             | Training Clinician 1 | Training Clinician   | Letter         | Comment Tags         |             |
|                        |            |             |                      |                      |                | Consulting Provider  |             |
|                        |            |             | 1                    |                      |                | Date Admitted        |             |

This adds the **Comments column** next to Patient ID.

|                                        |            |               | Drag a column header here to group by | y t |
|----------------------------------------|------------|---------------|---------------------------------------|-----|
| Actions                                | Patient ID | Comment       | Р                                     | a   |
| View Transcription   🗸                 | 336548     | Please confir | m appointment date L                  | .aı |
| View Transcription   $\checkmark$      | 444444     |               |                                       | oł  |
| View Transcription $\mid$ $\checkmark$ |            | Please check  | patient details                       |     |

Do this to add any other columns needed.

#### Remove a Column

Click on the **X** to remove any column you don't need.

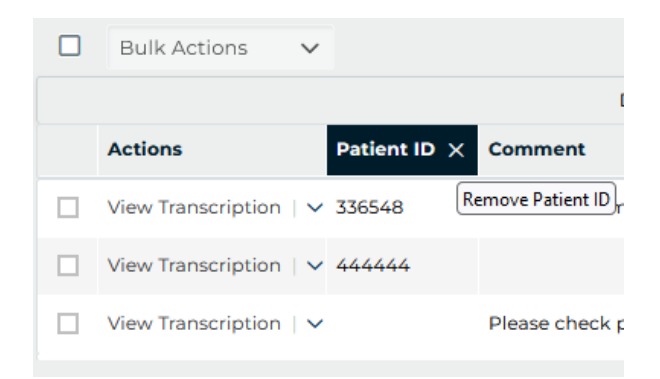

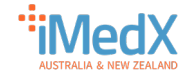

### Reorganise Columns

To change to order of the columns – **click and hold the left mouse button on the column** you want to move.

Drag the column to the new position and release the mouse button.

|                                   |            | +             | Drag a column header | here to group | by that column |
|-----------------------------------|------------|---------------|----------------------|---------------|----------------|
| Actions                           | Patient ID | Patient Name  |                      | ×             | Patient Name   |
| View Transcription   $\checkmark$ | 336548     | Please confir | m appointment date   |               | Larry Jones    |
| View Transcription   🗸            | 444444     |               |                      |               | John Smith     |
| View Transcription   🗸            |            | Please check  | patient details      |               |                |

# Editing a Document

For each document to review you can Edit by **clicking the down arrow under Actions** and selecting **Edit Transcription** 

|                             | Awaiting Transcription               |
|-----------------------------|--------------------------------------|
| Actions Patient ID          | D> Edit Transcription                |
|                             | U E View Cover Letter                |
| View Transcription V 336548 | STAT: 0                              |
|                             | 🛱 Fax                                |
|                             | Preview Transcription                |
|                             | Filter Results                       |
|                             | Print Cover Letter                   |
|                             | Bulk Actions                         |
|                             | Append                               |
|                             | Actions <ul> <li>Complete</li> </ul> |
|                             | □ View Transcription   ⓒ 336548 ●    |

This will open the Modifying Transcription Editor.

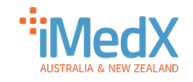

| save add associate save & close Complete                                           | 🧄 🌋<br>e/next Complete add authenticator                                      | comment Patient info                                                                           |                                                  |                                                       |
|------------------------------------------------------------------------------------|-------------------------------------------------------------------------------|------------------------------------------------------------------------------------------------|--------------------------------------------------|-------------------------------------------------------|
| Modifying Transcription #215924342                                                 |                                                                               |                                                                                                |                                                  |                                                       |
| Patient Name John Smith<br>Patient ID 44444<br>Birthdate 14/07/2020<br>Grender Mum |                                                                               | Clinician 02 a<br>Location ENT<br>Document Type Lette<br>Appt Date 27/0<br>Dictation Date 28/0 | dmin v<br>vr - Letter v<br>Sr20224 03 07 PM      | Hospital<br>Service Provider Num<br>Voice File Number |
| Dictation                                                                          |                                                                               |                                                                                                |                                                  |                                                       |
| Playback Speed x1.0 v                                                              | Þ                                                                             | •                                                                                              |                                                  | 0:00 / 0:00 ◀)●                                       |
| Transcription Content                                                              |                                                                               |                                                                                                | Any changes have not been sa                     | aved.                                                 |
| 🕺 🗈 🖺 PB   5 🛷   x² x₂   📰 🗉 🏢                                                     |                                                                               | a 🗉 100 % 👻 🙀 📢 🌗 🛤                                                                            | H                                                |                                                       |
| [Default] Calibri • [Defa • Styles •                                               | <sup>a</sup> <sup>b</sup> ∕- <mark>A</mark> - B I ∐ 5 <b>I</b> <sub>x</sub> ( |                                                                                                | —                                                |                                                       |
| Dear Kelvin,                                                                       |                                                                               |                                                                                                |                                                  |                                                       |
| I saw John at my clinic today for continuing e<br>For your info                    | ar ache. He has an inflamed eard                                              | rum with acute Otitis Media. I ha                                                              | ve prescribed him some panadol for pain relief a | and Amoxil for 7 days.                                |
| Referred Associates                                                                |                                                                               |                                                                                                | 😭 top                                            |                                                       |
| Associate Code                                                                     | 24546 (onti                                                                   | onal)                                                                                          | · ·                                              |                                                       |
| Associate Cous                                                                     | Kelvin                                                                        | Adams                                                                                          |                                                  |                                                       |
| Greeting                                                                           | Dear Dr Adams Pret                                                            | ix Suffix                                                                                      |                                                  |                                                       |
| Business Name                                                                      | Northside Clinic                                                              |                                                                                                |                                                  |                                                       |

The **Editing** screen is split into 5 sections

- 1. Tool Bar
- 2. Patient Information
- 3. Dictation
- 4. Transcription Content Body of the document
- 5. Referred Associates

## The Tool Bar

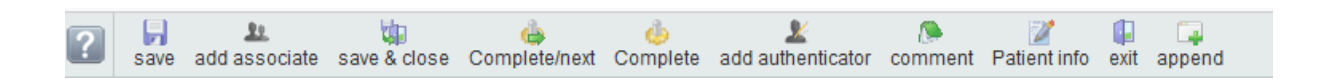

- **Save button:** This is used to save changes made to the letter after editing but not move it to the next step in the workflow. Letter will still be listed under Admin review.
- Add Associate: We use this button when we need to send letters to a GP, patient, or anyone else requested to be added as an associate in these letters.

iMedX Client Support – Contact Details

AU: P\_1300 727 423 E\_support@imedx.com.au | NZ: P\_0800 753 250 E\_nz-support@imedx.com.au

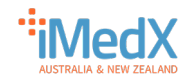

- Save and Close button: When details have been edited, we click this button to save the changes and close the letter. This will not move the letter to the next step in the workflow. Letter will still be listed under Admin review.
- **Complete/Next:** Use this button when a letter has been completed and is ready to move to the next part of the workflow. This letter will close and the next one in the Admin review list will load.
- **Complete**: Clicking 'Complete' signifies that the letter has been completed and is to be moved to the next folder in the workflow. This will move the letter on and close the editing window.
- Add Authenticator: Use this button when doctors want the letter to be reviewed by another doctor or their senior.
- **Comment**: Click on this to view or update the comment left by the transcriptionist.
- **Patient Info:** This button is used to edit the patient's address.
- **Exit:** Click this button to exit the current letter.
- **Append:** We don't recommend using this button for doctors, as it merges two patient IDs and order numbers for the same dictation. This can be confusing for our typist team. Instead, we ask doctors to create new dictations, and we will merge those dictations for them under one patient ID

# Patient Information

### Loading a Patient from the database

The Patient Information can be reviewed and edited in the top panel.

| ?     | save      | add associate    | save & close | Gomplete/next | omplete 👶 | add authenticator | comment | Patient info | exit a   | ippend              |   |
|-------|-----------|------------------|--------------|---------------|-----------|-------------------|---------|--------------|----------|---------------------|---|
| Mod   | lifying T | ranscription #21 | 15924342     |               |           |                   |         |              |          |                     |   |
| Patie | nt Nam    | John Smith       | 0            | L             |           |                   |         | Clinicia     | in       | oz admin            | ~ |
| Patie | nt ID     | 44444            |              |               |           |                   |         | Locatio      | on       | ENT                 | ~ |
| Birth | date      | 14/07/2020       |              |               |           |                   |         | Docum        | ient Typ | e Letter - Letter   | ~ |
| Gend  | er        | М                |              |               |           |                   |         | Appt D       | ate      | 27/05/2024 03:07 PM | 1 |
| Orde  | r Num     |                  |              |               |           |                   |         | Dictati      | on Date  | 28/05/2024          | 1 |

If you need to update the patient as it is incorrect in incomplete - You can search for patients in the patient database by **clicking the Magnifying Glass** icon next to the patient's name.

| Modifying Transcription #215924342 |            |   |  |  |  |  |  |
|------------------------------------|------------|---|--|--|--|--|--|
| Patient Name                       | John Smith | 0 |  |  |  |  |  |
| Patient ID                         | 44444      |   |  |  |  |  |  |
| Birthdate                          | 14/07/2020 |   |  |  |  |  |  |
| Gender                             | м          |   |  |  |  |  |  |

iMedX Client Support - Contact Details

AU: P\_1300 727 423 E\_<u>support@imedx.com.au</u> | NZ: P\_0800 753 250 E\_<u>nz-support@imedx.com.au</u>

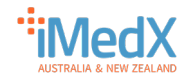

Enter the patient's name or UR (Patient ID) number and click Search on the right.

| 🍪 Patient Search — Mozilla Firefox                                                                         |   |       |     |  |  |  |
|----------------------------------------------------------------------------------------------------|---|-------|-----|--|--|--|
| O a e https://www.escription-one.com.au/InQuiry/_InqSearchInPatient.asp?TID=215924342&DID=72756&FLID=24802 |   | ☆     | ≡   |  |  |  |
| Pation Nome Pation ID Insue                                                                                | [ | 🔍 Sea | rch |  |  |  |
| Patient Name Patient ID 12345                                                                              |   |       |     |  |  |  |
| Enter Search Criteria                                                                                      |   |       |     |  |  |  |

From the list of patients returned **click on the correct entry** by clicking on it.

| Patient Name | Patient ID 12345 |           |        |
|--------------|------------------|-----------|--------|
| Patient ID   | Patient Name     | Birthdate | Gender |
|              |                  |           |        |

You will then be prompted to choose an appointment date – **Tick the correct appointment** and then **click Select** on the right

| Patient ID 12345 Patient Name Robert Rash Birthdate 6/22/1993 | 🖶 Select       |             |              |          |                      |                   |              |              |
|---------------------------------------------------------------|----------------|-------------|--------------|----------|----------------------|-------------------|--------------|--------------|
| 1 40                                                          | 12345          | 1 40        | Robert Rash  |          | 0/22/1993            |                   |              | 📳 Close      |
|                                                               |                |             |              |          |                      |                   |              |              |
| Selected                                                      | Appt Date      | Description | Order Number | Hospital | Service Provider Num | Voice File Number | User Field 4 | User Field 5 |
|                                                               | 09/04/24 11:00 |             |              |          |                      |                   |              |              |

### Updating Patient Details

If the patient details need updating – Click Patient Info in the menu bar at the top.

| ?      | save a     | add associate   | save & close | de Complete/next | Complete | add authenticator | Comment | Patient info   | ppend        |
|--------|------------|-----------------|--------------|------------------|----------|-------------------|---------|----------------|--------------|
| Modi   | ifying Tra | anscription #21 | 15924342     |                  |          |                   |         |                |              |
| Patier | nt Name    | Robert Rash     |              | <b>1</b>         |          |                   |         | Clinician      | oz admi      |
| Patier | nt ID      | 12345           |              |                  |          |                   |         | Location       | ENT          |
| Birthd | ate        | 22/06/1993      |              |                  |          |                   |         | Document Typ   | e Letter - I |
| Gende  | er         | M               |              |                  |          |                   |         | Appt Date      | 09/04/20     |
| Order  | Num        |                 |              |                  |          |                   |         | Dictation Date | 28/05/20     |

This opens the patient details panel - update the necessary details and click save.

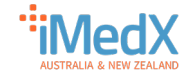

| 单 Update Patient Letter Information | — Mozilla Fir — 🗆 🗙        |
|-------------------------------------|----------------------------|
| O 🔒 🔤 https://www.escrip            | tion-one.com.au/InQuir ☆ 😑 |
| Patient Name                        | John Smith                 |
| Address 1                           | 1 Test Street              |
| Address 2                           |                            |
| Address 3                           |                            |
| City                                | TestCity                   |
| State                               | VIC                        |
| Zip Code                            | 1234                       |
| Home Phone                          |                            |
| Work Phone                          |                            |
| Pat Letter                          | None 🗸                     |
| Update Patient in Database          |                            |
| 🖬 save 💉                            | clear 🚺 cancel             |

### Dictation

You can listen to the transcription from the Clinician to assist in verifying details if required.

| Dictation             |                                        |                                                                                                    |
|-----------------------|----------------------------------------|----------------------------------------------------------------------------------------------------|
| Playback Speed x1.0 v | ► ● •••• •••• •••• •••• •••• •••• •••• | Att + Shift + S - Go To Start<br>Att + Shift + R - Rewind<br>Att + Shift + P - Play / Pause<br>Att + Shift + F - Fast Forward<br>Att + Shift + E - Go To End |

### Referred Associates

If you need to Add an associate such as a GP or the patient, **click the add associate button** in the top menu bar.

| ?          | <b>F</b><br>save | add associate   | save & close | Complete/ne> | d Complete | add authenticator | comment | Patient info              |
|------------|------------------|-----------------|--------------|--------------|------------|-------------------|---------|---------------------------|
| Mod        | difying          | Transcription # | 215924614    |              |            |                   |         |                           |
| Referred   | Associates       |                 |              |              | top        |                   |         | No Primary                |
| Associate  | Code             | 1149245798      | (optional)   |              |            |                   |         | O Primary                 |
| Associate  | Name             |                 |              |              |            |                   |         |                           |
| Greeting   |                  |                 | Prefix       | Suffix       |            |                   |         | 🗆 Addilladote in Detabase |
| Business N | lame             |                 |              |              |            |                   |         | Add/opdate in Database    |
| Specialty  |                  |                 |              |              |            |                   |         |                           |
| Address 1  |                  |                 |              |              |            |                   |         | Patient's PCP             |
| Address 2  |                  |                 |              |              |            |                   |         | _                         |
| Address 3  |                  |                 |              |              |            |                   |         |                           |
| City       |                  |                 |              |              |            |                   |         | 🔍 search                  |
| State      |                  |                 |              |              |            |                   | •       | 💥 delete                  |
| Zip Code   |                  |                 |              |              |            |                   |         |                           |
| Phone Nun  | nber             |                 | Fax Number   |              |            |                   |         |                           |
| E-mail     |                  |                 |              |              |            |                   |         |                           |

You can enter the details for the Referred Associates manually or complete a search using the search option at the bottom right.

From the list of Associates – click on the correct entry to load the details.

iMedX Client Support – Contact Details AU: P\_1300 727 423 E\_support@imedx.com.au | NZ: P\_0800 753 250 E\_nz-support@imedx.com.au

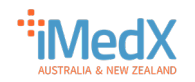

| 🕙 Associate | Search - Google (                   | Chrome              |                |                |                 |            |                         |                                        |                                      |           |              | -     |          |
|-------------|-------------------------------------|---------------------|----------------|----------------|-----------------|------------|-------------------------|----------------------------------------|--------------------------------------|-----------|--------------|-------|----------|
| escrip      | tion-one.com.au                     | u/InQuiryMvc/Se     | archAssociates | 'LastName=Test | t&ResultsPerPag | e=50&iNum  | n=1&SubmitAc            | tion=Search                            |                                      |           |              |       |          |
|             | Last N                              | ame Test            |                |                |                 |            | Specialty               | Any                                    |                                      | *         |              |       |          |
|             | First N                             | ame                 |                |                |                 |            | City                    |                                        |                                      |           |              | Q     | search   |
|             | Busine                              | iss Name            |                |                |                 |            | State                   |                                        |                                      |           |              | 61    | cancel   |
|             | Associ<br>Deliver                   | ate Code<br>ry Type |                |                |                 |            | ∠ip Code<br>Results Per | Page 50 🗸                              |                                      |           |              |       |          |
|             |                                     |                     |                |                | 144 44 Pa       | ige 1 of 1 | <b>FF FF</b>            |                                        |                                      |           |              |       |          |
| First Name  | Last Name                           | Business Name       | Phone          | Fax            | Associate Code  | Specialty  | Delivery Type           | Address 1                              | Address 2                            | Address 3 | City         | State | Zip Code |
| TEst        | test                                |                     |                | +61398246813   | 1140529394      | Test       | Fax                     |                                        |                                      |           | Melbourne    |       |          |
| Janelle     | Test                                | (Opmo)              | 61730090478    | 61730090478    | JT4670004FU     |            | Referral                | Indigenous<br>Wellbeing<br>Centre - Ah | 184 Barolin<br>Street                |           | Bundaberg    | QLD   | 4670     |
| Smd         | Test                                | (Opmo)              | 61754566000    | 61732210220    | ST45580009W     |            | Referral                | Medical-<br>Objects Pty<br>Ltd         | Shop 16b 100<br>Maroochydore<br>Road |           | Maroochydore | QLD   | 4558     |
| Smith       | Test                                |                     |                | 123123131      | 1102382098      |            | Fax                     |                                        |                                      |           |              |       |          |
| Test        | Test Health<br>Industry<br>Exchange | (Opmo)              |                |                | TT406400027     |            | Referral                | Health<br>Industry<br>Exchange         | Level 1 9<br>Gardner Close           |           | Milton       | QLD   | 4064     |

#### Completing the review

Once you have the details correct for patient and or associate and the letter is complete it needs to move to the next phase of the workflow.

To do this Click Complete or Complete/Next.

**Complete** – will move the letter to the next part of the workflow and close the edit window.

**Complete/Next** – will move the letter to the next part of the workflow and then open the next letter to be reviewed.

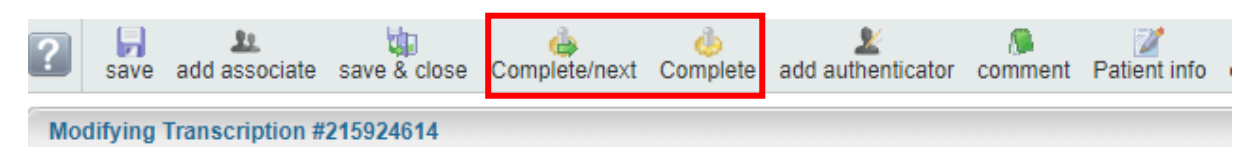

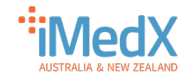